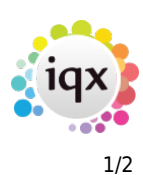

## **Search Criteria**

Open the Candidate/Company selector and locate 'Search'.

Select the appropriate Department and open '**Criteria**' – this will give you a list of all the fields that you can search by. If you know the criteria you are looking for you can search for it using the search bar at the top of the criteria box.

To add the criteria, you can either double click or drag it onto the Search behind. You can now choose the selection you are looking for in the record, if you are looking for multiple criteria continue to add by either dragging or double-clicking.

| On the left hand side                          | On the right hand side                          |  |  |  |  |  |  |  |
|------------------------------------------------|-------------------------------------------------|--|--|--|--|--|--|--|
| "All of:" this means that the record must have | "Any of:" this means that the Company must have |  |  |  |  |  |  |  |
| all of the criteria you have specified         | at least one of the criteria you have specified |  |  |  |  |  |  |  |

| Select Person         |                |             |                  |     |         |      |      |         |        |                           |   | -    |  |
|-----------------------|----------------|-------------|------------------|-----|---------|------|------|---------|--------|---------------------------|---|------|--|
| SM%                   |                |             |                  | Ein | d Quick |      |      |         |        | <ul> <li>Close</li> </ul> |   | Help |  |
| Name                  | Key Words      | CV          | Notes            |     |         | New  | Fa   | ist New |        |                           |   |      |  |
| Selection             | Criteria       | Hints Clear | Department Drive | irs | ~       | Perm | Temp | Either  | Search |                           |   |      |  |
| Search                | Text Search CV | / Text      | ~]               |     |         |      |      |         |        |                           |   | 2    |  |
| Stored Selections     | All of:        |             |                  |     | Any of: |      |      |         |        |                           |   |      |  |
| Stored Searches       | Postcode       | Starts wit  | h TD6            |     | All of: | 1.31 | Cla  | ee 1    |        | Any of:                   |   |      |  |
| Reports<br>Mail Merce | Person State   | Current     |                  | ~   | Lev S   | KII  |      | 155 1   |        | <u> </u>                  | ļ |      |  |
| Bulk CV Import        |                |             |                  |     | All of: |      |      |         |        | Any of:                   |   |      |  |
| Mailer Selections     |                |             |                  |     | Key S   | kill | Cla  | iss 2   |        |                           | ļ |      |  |
|                       |                |             |                  |     |         |      |      |         |        |                           |   |      |  |
|                       |                |             |                  |     |         |      |      |         |        |                           |   |      |  |
|                       |                |             |                  |     |         |      |      |         |        |                           |   |      |  |
|                       |                |             |                  |     |         |      |      |         |        |                           |   |      |  |
|                       |                |             |                  |     |         |      |      |         |        |                           |   |      |  |
|                       |                |             |                  |     |         |      |      |         |        |                           |   |      |  |
|                       |                |             |                  |     |         |      |      |         |        |                           |   |      |  |
|                       |                |             |                  |     |         |      |      |         |        |                           |   |      |  |
|                       |                |             |                  |     |         |      |      |         |        |                           |   |      |  |
|                       |                |             |                  | 1   |         |      |      |         |        |                           |   |      |  |
|                       |                |             |                  |     |         |      |      |         |        |                           |   |      |  |
|                       |                |             |                  |     |         |      |      |         |        |                           |   |      |  |
|                       |                |             |                  |     |         |      |      |         |        |                           |   |      |  |
|                       |                | \/i         | den              |     |         |      |      |         |        |                           |   |      |  |
|                       |                |             | ucu              |     |         |      |      |         |        |                           |   |      |  |
|                       |                |             |                  |     |         |      |      |         |        |                           |   |      |  |
|                       |                |             |                  |     |         |      |      |         |        |                           |   |      |  |
|                       |                |             |                  |     |         |      |      |         |        |                           |   |      |  |
|                       |                |             |                  |     |         |      |      |         |        |                           |   |      |  |

## 2024/05/03 13:33

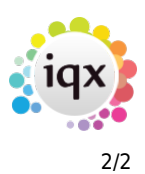

Search Criteria

From: https://iqxusers.co.uk/iqxhelp/ - **iqx** 

Permanent link: https://iqxusers.co.uk/iqxhelp/doku.php?id=quick\_guides\_16

Last update: 2022/06/01 11:48

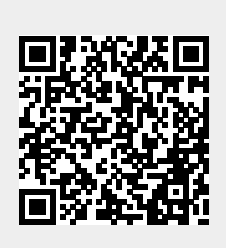